## Office-365 usluga

Office-365 usluga je dostupna svim djelatnicima i studentima ETF-a. <u>http://login.microsoftonline.com</u>

Na uslugu se logirate sa svojim AAI Elektroničkim identitetom. Detaljnije o AAI identitetu <u>ovdje</u>. Usluga vam nudi korištenje 'On-Line' Microsoft Office paketa i OneDrive diskovni prostor, te 'Off-Line' mogućnost instalacije Office programa na vaše računalo/mobilni uređaj (do 5 instalacija za svaki sustav PC/mobile).

Sve obavijesti oko ove ( i drugih) usluge, te eventualne novosti i promjene možete pročitati na web stranici IT službe. <u>www.etfos.unios.hr/fakultet/it-sluzba/</u>

## Slijede upute kako se logirati na Office365 sa AAI identitetom.

Upute su napisane za Englesko sučelje. Ukoliko su postavke vašeg računala takve da imate Hrvatsko sučelje, moguće je da će te dobiti lokalizirani sadržaj na Hrvatskom jeziku. Ali priložene slike trebaju biti iste, tako da bi ste se trebali snaći neovisno o prikazanom jeziku.

1. posjetite stranicu <u>http://login.microsoftonline.com</u>

| Lucyc Conede                         | Office 365                                                                                                    |
|--------------------------------------|----------------------------------------------------------------------------------------------------|
| lger                                 | Sign in with your work or school account                                                                                 |
| Connect يواصل                        | Email or phone                                                                                                    |
|                                      | Password                                                                                                    |
| Verbinden 254<br>Indas poezal 13nnth | Keep me signed in                                                                                                    |
|                                      | Can't access your account?                                                                                               |
|                                      | Don't have an account assigned by your work or school?<br>Sign in with a Microsoft account                               |
|                                      | Your work or school account can be used anywhere you see this symbol.<br>© 2015 Microsoft Terms of use Privacy & Cookies |

Slika 1.

2. U polje Username unesite svoje AAI korisničko ime , te stisnite 'TAB' ili mišem kliknite u polje za zaporku.

NEMOJTE unositi zaporku, nego pričekajte.

| Office 365                                                                 |                                                   |
|----------------------------------------------------------------------------|---------------------------------------------------|
| Sign in with your work or school ac                                        | count                                             |
| miloloza@etfos.hr                                                          |                                                   |
| Password                                                                   |                                                   |
| E Keep me signed in                                                        |                                                   |
| Sign in                                                                    |                                                   |
| Can't access your account?                                                 |                                                   |
| Don't have an account assigned by you<br>Sign in with a Microsoft account  | r work or school?                                 |
|                                                                            |                                                   |
| Your work or school account can be u<br>© 2015 Microsoft Terms of use Priv | sed anywhere you see this symbol<br>acy & Cookies |

Slika 2.

**3.** Stranica će se automatski prebaciti na sustav za SSO logiranje putem AAI elektroničkog identiteta. Unesite podatke za svoj AAI.

|                   | @ E d u H r                    |
|-------------------|--------------------------------|
| Korisnička oznaka |                                |
| miloloza@etfos.hr |                                |
| Zaporka           |                                |
|                   |                                |
| Prijavi se        | Pomoć                          |
|                   | in the later dealers are set t |

Slika 3.

Nakon što ste se uspješno ulogirali dobit će te naslovnu stranicu sa 'praznim' sadržajem.
U desnom gornjem dijelu stranice imate obavijest 'Microsoft Office for free'. Kliknite na 'Install now' i pričekajte.

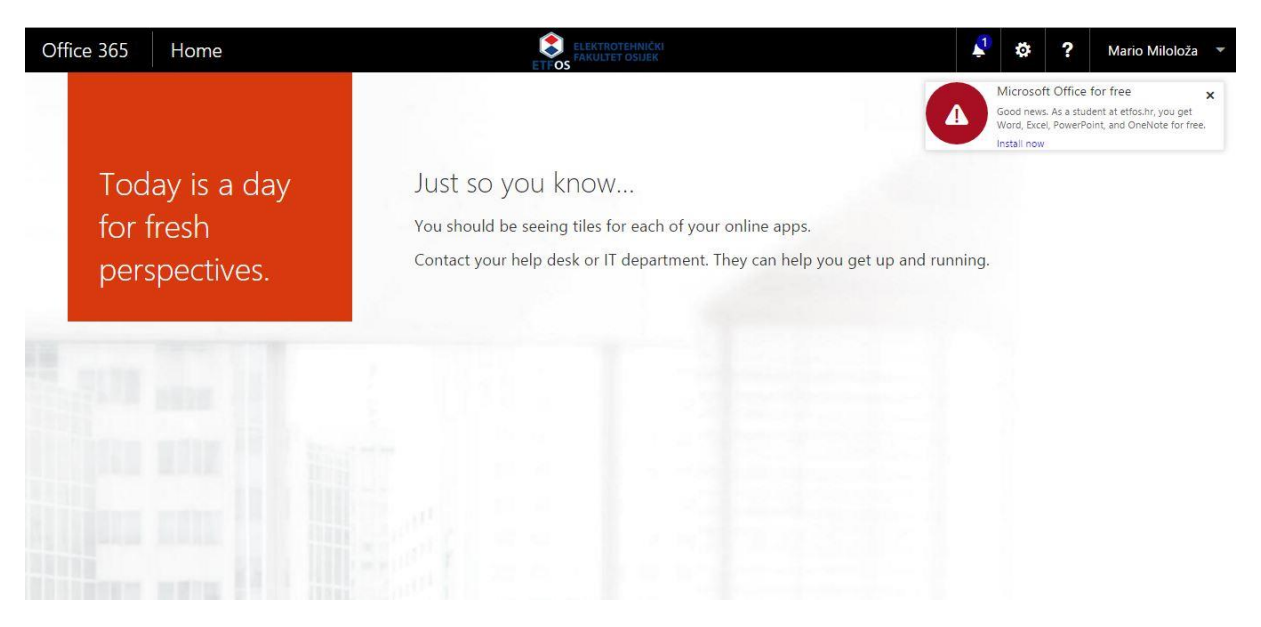

Slika 4.

5. Pokrenut je postupak postavljanja usluga za vas AAI identitet. Za nastavak je potrebno da odaberete 'START' .

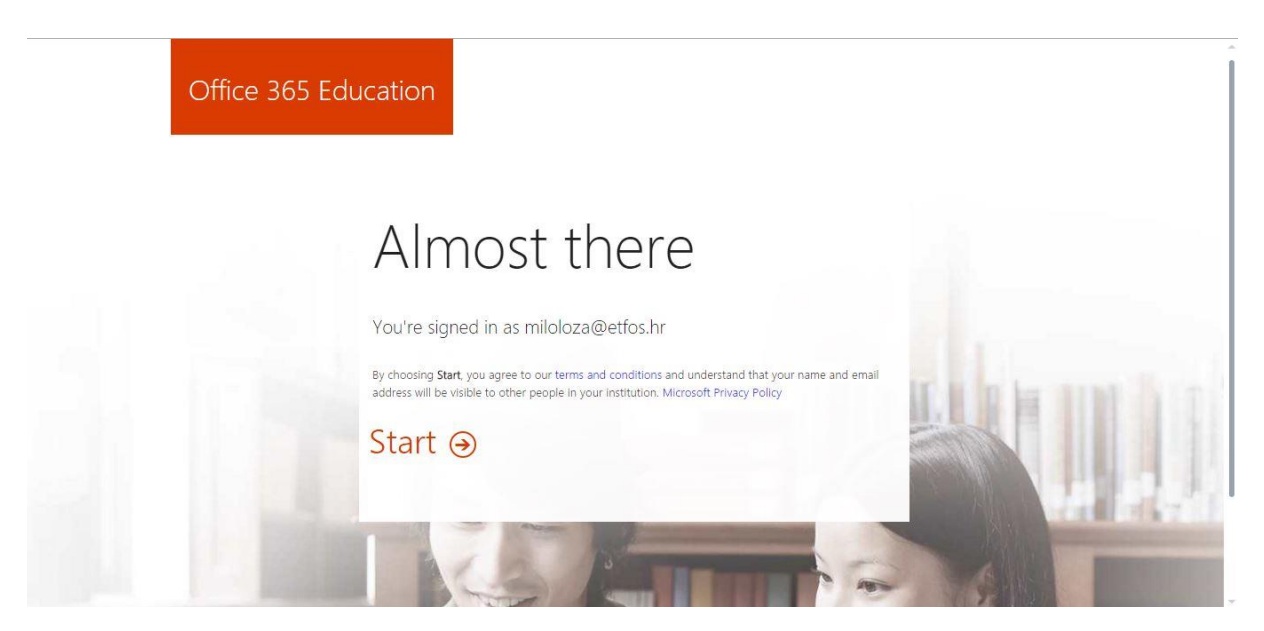

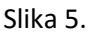

**6.** Tijekom postavljanja ikone usluga će mijenjati izgled. Iz sivih sa tekstom 'Setting up...' polako će dobivati boju i naziv servisa o kojem se radi.

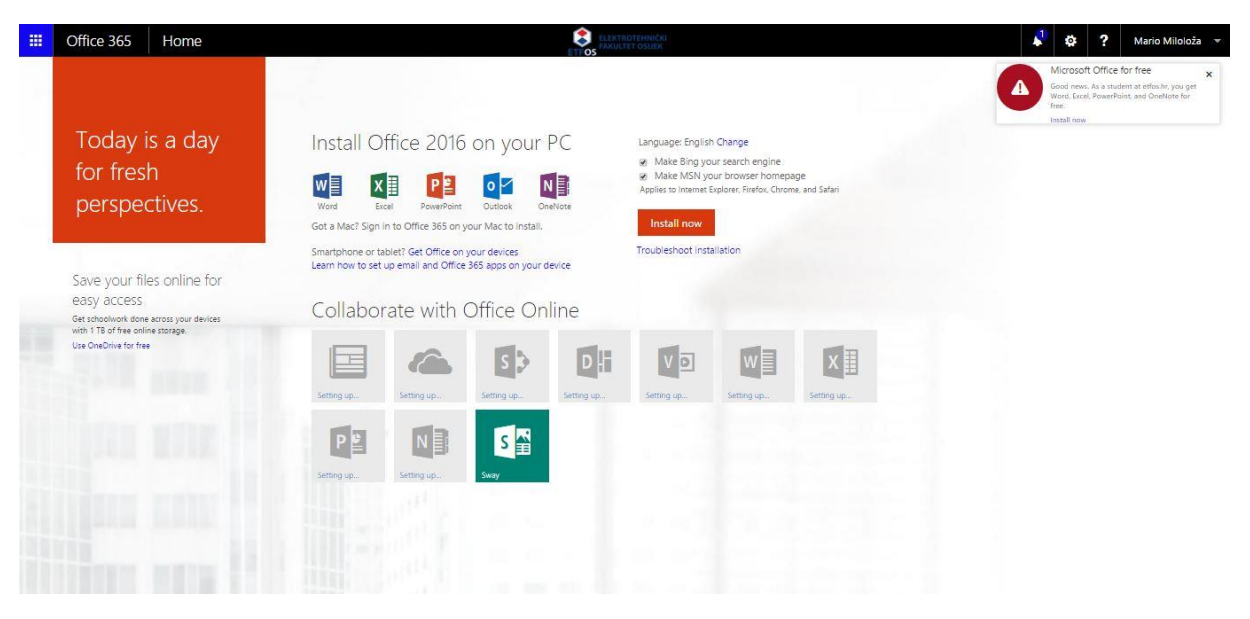

Slika 6.

7. Kada sve postavljanje završi vaš ekran će izgledati ovako.

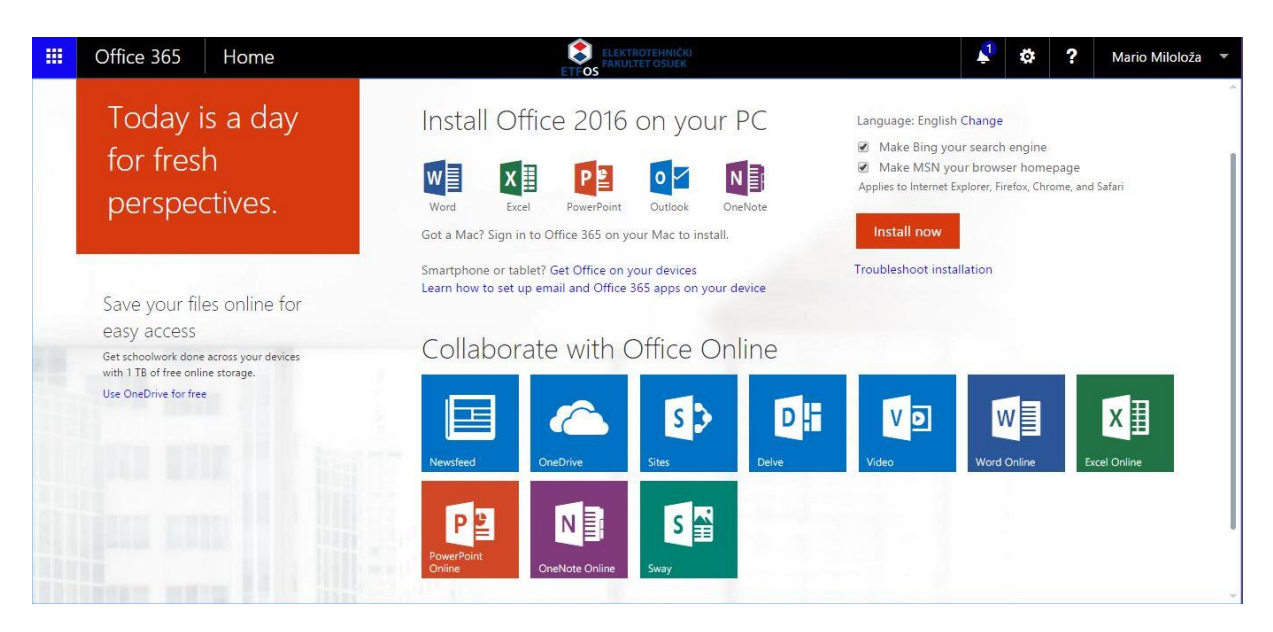

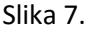

- 8. Upravo ste završili sa prvim spajanjem na uslugu Office-365. Od sada na dalje vaš početni ekran, nakon logiranja će izgledati upravo tako.
- 9. 'Log-off' ili Odjava iz usluge se može napraviti na dva načina:
  - 1- gornji desni ugao, kod vašeg imena imate opciju za Odjavu/'Log off'
  - 2- jednostavno zatvaranjem preglednika koji ste koristili za spajanje na Office-365